## How Dol Reset My Password? Last Modified on 07/07/2025 11:13 am EDT Applies To: PoliteMail Desktop PoliteMail Online PoliteMail M365

## Version: 4.9 5.0 5.1+

## Changing Your PoliteMail Password

The method only applies if you are using Password Authentication as your method of sign-in. If you are using Single Sign-On methods, you will need to contact your IT Administrator for a new password.

A user can change their password at any time. Go to **PoliteMail > Account > Account**. (In **PoliteMail v4.9x**, go to **PoliteMail > Settings > My Profile**.

| ar Account                                                                             |                           |                               |  |
|----------------------------------------------------------------------------------------|---------------------------|-------------------------------|--|
| These settings provide your user info                                                  | rmation and address to th | ie system.                    |  |
| PoliteMail Version                                                                     |                           |                               |  |
| Server Version:                                                                        | .5.05.3106.5790           |                               |  |
|                                                                                        |                           |                               |  |
| Account                                                                                |                           |                               |  |
| Change Password                                                                        |                           |                               |  |
|                                                                                        |                           |                               |  |
| Account/Login Email                                                                    |                           |                               |  |
| Account/Login Email scott.rowland@politemail.com                                       |                           |                               |  |
| Account/Login Email scott.rowland@politemail.com First Name                            |                           | Phone                         |  |
| AccountyLogintemail scott.rowland@politemail.com First Name Scott                      |                           | Phone []                      |  |
| Accounty.toginternail<br>scott.rowland@politemail.com<br>First Name<br>Scott           |                           | Phone                         |  |
| Accounty.coginternall scott.rowland@politernall.com First Name Scott Last Name Rowland |                           | Phone<br>Phone<br>Mobile/Cell |  |

Click the Change Password link.

Next, you'll need to enter your current password. For your new password, the requirements are:

- At least 12 characters
- At least one uppercase letter and one lowercase letter
- At least one number
- At least one special character

Confirm the new password in the next box, and select **Update/Change**.

| Account > Change Password                                |   |
|----------------------------------------------------------|---|
| Change the password you use to access PoliteMail server. |   |
| Current Password                                         |   |
|                                                          |   |
| New Password                                             |   |
|                                                          |   |
| Confirm New Password                                     | _ |
|                                                          |   |
| Update                                                   |   |

The Server Settings dialogue box will pop up. Select **OK**, and you will be asked to sign in again with your new password.